### How to Invoice Sub-Jobs from a Master Job in EXO Job Costing

#### What are Sub-Jobs?

Sub-Jobs can be used for larger or more complex jobs or projects. They can also be used where you have multiple jobs for one customer, and they want one invoice.

## Step 1 – Enable Invoicing of Sub-Jobs from the Master Job

This step is done by your system administrator

Logon to ExoConfig then select -> Profiles and enter the search word 'master'

Activate the Profile Click 'Allow invoicing of sub jobs from master jobs'

| ្រំដូ🛛 🚮 Company 🛛 🖏 Essential | l 🙍 <u>A</u> dmin 谢 System 💁 Profile | es 📑 Forms 🐔 | Staff 🔆 <u>U</u> tilities |                  |  |  |  |  |  |
|--------------------------------|--------------------------------------|--------------|---------------------------|------------------|--|--|--|--|--|
| Word 👻 master                  | ✓ Q Find All programs                | ✓ All levels | ▼  Save                   | X <u>C</u> ancel |  |  |  |  |  |
| General Profiles               |                                      |              |                           |                  |  |  |  |  |  |
| Company Profile                |                                      |              |                           |                  |  |  |  |  |  |
| a 🗟                            | Drofile Settings                     |              |                           |                  |  |  |  |  |  |
| Motopartz.com.au               | 5                                    | 7            |                           |                  |  |  |  |  |  |
|                                | Allow invoicing of sub jobs from mas | ster jobs    |                           | 7                |  |  |  |  |  |

Hint: After changing a profile setting you need to 'refresh settings' or log out of all EXO modules in order for them to take effect

## Step 2 – Setup Master and Sub Jobs

Go to EXO Job Costing -> Plan Maintain Jobs

| : <u>File A</u> ccount <u>T</u> ransactions <u>R</u> eports <u>U</u> tilities <u>S</u> etup <u>H</u> elp |                            |
|----------------------------------------------------------------------------------------------------|----------------------------|
|                                                                                                    |                            |
| Task Scheduler Jobs Dashboard Utilities                                                                  |                            |
| Layouts: 🔽 🚽 🚽 🖓 I 🔛 I 🛉 🖉 🖬 🗸                                                                           |                            |
| Jobs Workflow                                                                                            |                            |
| Direct Material Entry Plan/Maintain Jobs Batch Print Invoices                                            | Maintain Debtors           |
| Direct Time Entry                                                                                        | Maintain Creditors         |
| Purchase Orders                                                                                          | Maintain Contacts          |
|                                                                                                    | Maintain Stock             |
|                                                                                                    | Maintain Serviceable Units |

The information contained in this document is intended to be a guide for using your software. It is not accounting, bookkeeping or payroll advice. You should seek advice or clarification from your professional advisor in respect of these matters

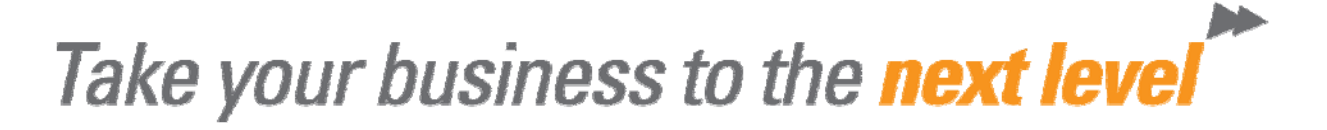

You have two options:-

a) Create new Jobs as Master or Sub Jobs

In Job Costing -> Job Management Screen click 'File' -> New Sub Job

| E) D         | O Job Costing             |                                       |                   |
|--------------|---------------------------|---------------------------------------|-------------------|
| : File       | Navigate Utilities View H | lelp                                  |                   |
| $\mathbf{D}$ | New                       | Sawe & Exit 🗙 Canicel   🖨 Print 🕞 🕅 🍕 |                   |
| 1            | New Sub Job               |                                       |                   |
|              | New Duplicate Job         | anning                                |                   |
| 51           | Attach To Master Job      | Iob statuses                          | lob types         |
|              | Detach from Master Job    | Cancelled                             | Repair/maintenane |
|              | Release All Job Lock      | Finished                              | Assembly/build    |
| L.           | Save Ctrl+S               | Vew Job                               | 10,000km Service  |
| 9            | Save & Exit               | Scheduled                             | 30,000km Service  |
| $\times$     | Cancel                    |                                       | 40,000km Service  |
| da i         | Print •                   |                                       |                   |
|              | Exit                      | Search 📃 Extensive Search             |                   |
| Job          | Code Job No Status        | Acc No Name                           | 🔺 Title           |

Select the Master Job you will attach your Sub Job to

| Search for the Master Job                       |                  |                              |                        |
|-------------------------------------------------|------------------|------------------------------|------------------------|
| Job Status:                                     |                  |                              |                        |
| Cancelled<br>Finished<br>In Progress<br>New Job | ▲<br>Sea<br>+ 23 | arch key:<br>S <u>e</u> arch | ]                      |
| JobNo Job Code                                  | Acc No           | Name                         | Title                  |
| 14 14                                           | 23               | DANIEL PAYNE                 | ASSEMBLE RACE CAR      |
| 23 23                                           | 2                | ALL CAR PARTS                | JOB DESCRIPTION - TEST |

#### Important:- Master and Sub-Jobs MUST be linked to the same customer

Complete the Job Details screen and press 'Save'.

| b         | New 12                     | 🗉 🚽 Save 🔤 🛃 Sa <u>v</u> e & E                      | xit 🗙 <u>C</u> a | ncel 🔤 🖨 📄     | t - ∦ ∢        | ▶ N   ♣       | 🔂 Sele       | ect Address | . 📑 Resou    | rce All | ocation | s |
|-----------|----------------------------|-----------------------------------------------------|------------------|----------------|----------------|---------------|--------------|-------------|--------------|---------|---------|---|
| 5ub<br>of | -job No: 24<br>f Master Jo | - REPLACE BRAKE PADS<br>b: 23 - JOB DESCRIPTION - 1 | EST JOB          |                |                | count: 2. A   | LL CAR PARTS |             |              |         |         |   |
| Deta      | ails Quote/                | Budget Timesheets Costs                             | Purchases        | Invoice Analys | sis Documents  | History Notes | Opportu      | nities      |              |         |         |   |
| <b>]</b>  | ob details                 |                                                     |                  | Customer       |                |               |              | Dates       |              |         |         |   |
| Co        | de:                        | 24                                                  |                  | Job Mgr:       | Malcolm Breen  |               | -            | Created:    | 27.09.2011 7 | ':42 AN | 1       |   |
| Tit       | le:                        | REPLACE BRAKE PADS                                  |                  | Cust order no: |                |               |              | Quoted:     |              | -       | 00:00   | * |
| St        | atus:                      | New Job                                             | •                | Contact:       |                |               | Start:       |             | •            | 00:00   | -       |   |
| Ту        | pe:                        | Minor Service                                       | -                | Site address:  | 222 41/24 C DD |               |              |             |              | •       | 00:00   | - |
| Ca        | tegory:                    | Domestic                                            | •                | City/Town:     | AUSTRALIA      |               |              | Complete:   |              | •       | 00:00   | - |
| Ac        | count:                     | 2. ALL CAR PARTS                                    |                  | Country:       |                |               | -            | Follow up:  | 27.09.2011   | •       | 07:42   | - |
|           |                            |                                                     |                  |                |                |               |              |             |              |         |         |   |
| Br        | ancn:                      | 0. SYDNEY                                           | -                | Billing Mode:  | Charge-up      |               | -            |             |              |         |         |   |
| W         | IP Loc:                    | 5. WIP                                              | •                |                |                |               |              |             |              |         |         |   |
| En        | tered:                     | Exo Business Admin Account                          | t 🔻              |                |                |               |              |             |              |         |         |   |
| OL        | ır ref                     |                                                     |                  |                |                |               |              |             |              |         |         |   |

b) Make an existing Job a Sub Job by attaching it to a Master Job

| Job Code | Job No 🔻 | Status  | Acc No | Name              | Title                      | Start Date | Due Date   |
|----------|----------|---------|--------|-------------------|----------------------------|------------|------------|
| 25       | 25       | NEW JOB | 2      | ALL CAR PARTS     | NEW MUFFLER                |            |            |
| 24       | 24       | NEW JOB | 2      | ALL CAR PARTS     | REPLACE BRAKE PADS         |            |            |
| 23       | 23       | QUOTE   | 2      | ALL CAR PARTS     | JOB DESCRIPTION - TEST JOB | 28.09.2011 | 05.10.2011 |
| 22       | 22       | NEW JOB | 9      | MARKET PARTS      | TRIDENT PANELBEATERS       |            |            |
| 21       | 21       | NEW JOB | 31     | ACE INTERNATIONAL | TRUCK BODIES               |            |            |
| 20       | 20       | NEW 1OP | 0      | CACH CALES        | TECT                       |            |            |

#### From the Job Details Tab select File -> Attach to Master Job File Navigate Utilities Help

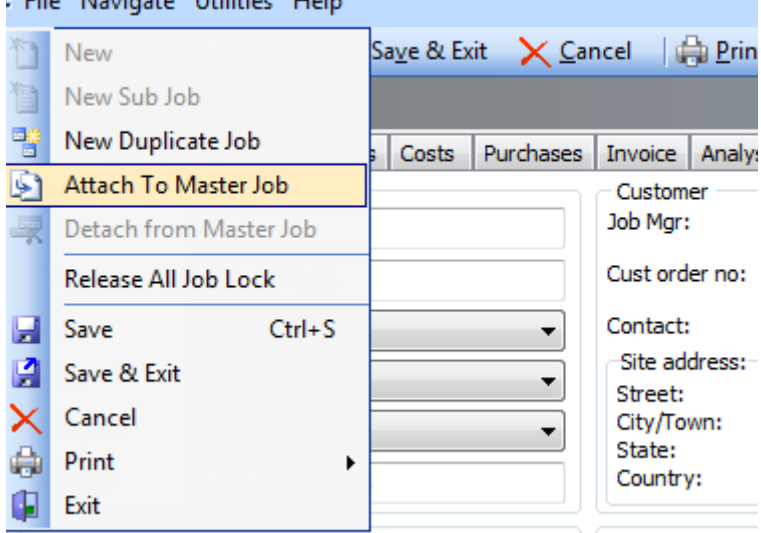

Search for, and select (double-click) the Master Job

The information contained in this document is intended to be a guide for using your software. It is not accounting, bookkeeping or payroll advice. You should seek advice or clarification from your professional advisor in respect of these matters

| L Choose                                                     | A Master Job | 1.00.001    | A 114 1                |        |                        |
|--------------------------------------------------------------|--------------|-------------|------------------------|--------|------------------------|
| Job Status:<br>Cancellec<br>Finished<br>In Progre<br>New Job | d<br>255     | *<br>*<br>* | Gearch key:<br>ALL CAR | Search | ]                      |
| JobNo                                                        | Job Code     | Acc No      | Name                   |        | Title                  |
| 23                                                           | 23           |             | 2 ALL CAR PARTS        |        | JOB DESCRIPTION - TEST |
| 25                                                           | 25           |             | 2 ALL CAR PARTS        |        | NEW MUFFLER            |

#### Press Save. Your Job will now display as a Sub Job

| 📕 Job Details                                 |                        |             |            |        |              |           |               |               |          |              |
|-----------------------------------------------|------------------------|-------------|------------|--------|--------------|-----------|---------------|---------------|----------|--------------|
| File Navigate Utiliti                         | es Help                |             |            |        |              |           |               |               |          |              |
| New 🛛 🖬 🖬 S                                   | ave 🛛 🛃 Sa             | ave & Exit  | X Canc     | el     | <u>Print</u> | -    4 4  |               | Select Add    | dress    | 📑 Resource A |
| Sub-job No: 25 - NEW N<br>of Master Job: 23 - | IUFFLER<br>Job Descrip | TION - TEST | JOB        |        |              |           |               | Account       | : 2. ALL | CAR PARTS    |
| Details Quote/Budget                          | Timesheets             | Costs P     | urchases I | nvoice | Analysis     | Documents | History Notes | Opportunities |          |              |

## Step 3 – Process transactions in your Master and/or Sub Jobs

The process for adding transactions (Timesheets / Purchase Orders / Stock) to Sub Jobs or Master Jobs is the same as for 'normal jobs. Accordingly this step is not covered in this document.

#### **Step 4 – Prepare your Jobs for Invoicing**

Go to each Sub Job and set the lines you wish to Invoice to 'Ready to Invoice' status.

Open a Job and go to the Timesheets Tab. Right-click and select an option to 'Send line to Invoice' or 'Send All To Invoice'

| Details | Quote/Budget     | Timesheets Costs Purchases | Invoice Analy | sis Docu | uments   Histo | ry Notes   Op | portunities        |                      |            |
|---------|------------------|----------------------------|---------------|----------|----------------|---------------|--------------------|----------------------|------------|
| Show    | Ready To Invoice | Work in Progress           | d 🔲 Cancelled | 🔲 Wr     | itten-off 📃    | Ready for Pa  | ayroll 🔲 Posted to | Payroll 🔲 Hide Kit C | Components |
|         | Staff Name       | Code                       | Details       |          | Cost           | Sell          | Start date         | End date             | Hours      |
|         | DAVID CRAI       |                            |               | 10UR     | \$18.00        | \$27.00       | 25.09.2011         | 25.09.2011           | 7          |
|         | BRIDGET FA       | Send Line To Invoice       | Ctrl+R        |          | \$18.00        | \$27.00       | 24.09.2011         | 24.09.2011           | 7          |
|         |                  | Send All To Invoice        | Ctrl+A        |          |                |               |                    |                      |            |
|         |                  | Split Line                 |               | 1        |                |               |                    |                      |            |
|         |                  | Add Narrative              | Ctrl+N        |          |                |               |                    |                      |            |
|         |                  | Cancel Line                | Ctrl+X        | L        |                |               |                    |                      |            |
|         |                  | Write-off Line             | Ctrl+W        |          |                |               |                    |                      |            |
|         |                  | Move Line To Another Job   |               |          |                |               |                    |                      |            |

Repeat this step for lines on the Costs Tab

The information contained in this document is intended to be a guide for using your software. It is not accounting, bookkeeping or payroll advice. You should seek advice or clarification from your professional advisor in respect of these matters

| Details | Quote/Budget             | Timesheets    | Costs      | Purchases    | Invoice | Analysis | Do  | ocuments      | History  | Notes  | Opportunities |          |              |         |
|---------|--------------------------|---------------|------------|--------------|---------|----------|-----|---------------|----------|--------|---------------|----------|--------------|---------|
| Show    | Ready To Inv             | oice 🔽 W      | ork in Pro | ogress [     | Invoice | d        |     | Cance         | elled    |        | Written-off   |          | Hide Kit Com | ponents |
|         | Code                     |               | Descrip    | tion         | Qua     | ntity    |     | Cost          | Sell     | Date   |               | Tota     | l Mark up    | GST No. |
|         | AIRFIL05                 |               | PRO-ST     | LYE AIR FIL. |         | 3        | \$1 | 8.54          | \$27.81  | 27.09. | 2011          | \$83.43  | 50.00%       | SALES   |
|         | AIRPRE01                 |               |            |              |         | 1        | ė   | 4 <u></u> _30 | \$7.13   | 27.09. | 2011          | \$7.13   | 65.81%       | SALES   |
|         | ALARM01                  | S             | end Line   | To Invoice   |         | Ctrl+    | R   | 56            | \$108.84 | 27.09. | 2011          | \$217.68 | 50.00%       | SALES   |
|         | ALARM05                  | S             | end All 1  | To Invoice   |         | Ctrl+    | А   | 00            | \$87.00  | 27.09. | 2011          | \$87.00  | 50.00%       | SALES   |
|         |                          | Add Narrative |            |              | Ctrl+   | N        |     |               |          |        |               |          |              |         |
|         |                          | C             | ancel Li   | ne           |         | Ctrl+    | х   |               |          |        |               |          |              |         |
|         |                          | v             | Vrite-off  | Line         |         | Ctrl+\   | N   |               |          |        |               |          |              |         |
|         | Move Line To Another Job |               |            |              | er Job  |          |     |               |          |        |               |          |              |         |
|         |                          | А             | ttach Li   | ne to Kit    |         |          |     |               |          |        |               |          |              |         |

All the lines should now be visible on the Invoice Tab marked 'Ready to Invoice'

| Sub-j<br>of I | ub-job No: 25 - NEW MUFFLER Account: 2. ALL CAR PARTS of Master Job: 23 - JOB DESCRIPTION - TEST JOB  |          |             |            |          |         |            |          |          |          |         |            |  |  |
|---------------|----------------------------------------------------------------------------------------------------|----------|-------------|------------|----------|---------|------------|----------|----------|----------|---------|------------|--|--|
| Details       | etails Quote/Budget Timesheets Costs Purchases Invoice Analysis Documents History Notes Opportunities |          |             |            |          |         |            |          |          |          |         |            |  |  |
| Show          | Show Ready To Invoice Work in Progress Invoiced Cancelled Written-off Hide Kit Components             |          |             |            |          |         |            |          |          |          |         |            |  |  |
|               |                                                                                                    | Code     | Description |            | Quantity | Cost    | Total cost | Sell     | Total    | Disc (%) | Mark up | Invoiced S |  |  |
|               |                                                                                                    | LABOUR   | STANDARD L  | ABOUR      | 7        | \$18.00 | \$126.00   | \$27.00  | \$189.00 | 0.0%     | 50.00%  | \$0.00 2   |  |  |
|               |                                                                                                    | LABOUR   | STANDARD L  | ABOUR      | . 7      | \$18.00 | \$126.00   | \$27.00  | \$189.00 | 0.0%     | 50.00%  | \$0.00 2   |  |  |
|               |                                                                                                    | AIRFIL05 | PRO-STLYE A | AIR FILTER | R 3      | \$18.54 | \$55.62    | \$27.81  | \$83.43  | 0.0%     | 50.00%  | \$0.00 2   |  |  |
|               |                                                                                                    | AIRPRE01 | AIR PRESSUR | RE GAUGE   | E 1      | \$4.30  | \$4.30     | \$7.13   | \$7.13   | 0.0%     | 65.81%  | \$0.00 2   |  |  |
|               |                                                                                                    | ALARM01  | REMOTE CAP  | R START    | 2        | \$72.56 | \$145.12   | \$108.84 | \$217.68 | 0.0%     | 50.00%  | \$0.00 2   |  |  |
|               |                                                                                                    | ALARM05  | SECURITY AL | ARM        | 1        | \$58.00 | \$58.00    | \$87.00  | \$87.00  | 0.0%     | 50.00%  | \$0.00 2   |  |  |

REPEAT STEP 4 FOR EACH SUB JUB AND THE MASTER JOB

## **Step 5 – Invoice your Master and Sub Jobs**

Open the Master Job and go to the Invoice Tab

Select the Invoice Job -> Invoice Job with Sub Jobs

The information contained in this document is intended to be a guide for using your software. It is not accounting, bookkeeping or payroll advice. You should seek advice or clarification from your professional advisor in respect of these matters

| File N                 | lavigate Utiliti                                                                                                    | es Invoice Help              |                    |         |            |         |            |            |              |                |            |    |
|------------------------|----------------------------------------------------------------------------------------------------|------------------------------|--------------------|---------|------------|---------|------------|------------|--------------|----------------|------------|----|
| * <u>]</u> <u>N</u> ev | N 1234 🚽 S                                                                                                    | ave 🔄 🛃 Sa <u>v</u> e & Exit | t 🗙 <u>C</u> ancel | erint   | •    4 - 4 |         | 🛅 Create A | sset 🝷 🛧   | 4 🕺          | 🔲 Invoice Jo   | b 🔻        | _  |
| Job No:                | 23 - JOB DI                                                                                                    | ESCRIPTION - TEST JOB        |                    |         |            |         | A          | ccount: 2. | ALL CAR PART | Invoice.       | Job        |    |
| Details                | s Quote/Budget Timesheets Costs Purchases Invoice Analysis Documents History Notes Sub Jobs Opportunities Invoice Job with Sub Jobs |                              |                    |         |            |         |            |            | s            |                |            |    |
| Show                   | 🔽 Ready To Inv                                                                                                    | voice 🔲 Work in Pro          | gress 📃 Invo       | iced    | Cano       | celled  | 🔲 Writte   | en-off     | Hide H       | Kit Components |            |    |
|                        | Code                                                                                                    | Description                  | Quantity           | Cost    | Total cost | Sell    | Total      | Disc (%)   | Mark up      | Invoiced       | Start Date | In |
|                        | LABOUR                                                                                                    | STANDARD LABOUR              | . 8                | \$18.00 | \$144.00   | \$27.00 | \$216.00   | 0.0%       | 50.00%       | \$0.00         | 28.09.2011 |    |

#### Sub Jobs will be displayed ready for Invoicing

| Invoicing of                              | Sub Jobs From I | Master Job        |             |                       |           |                      |
|-------------------------------------------|-----------------|-------------------|-------------|-----------------------|-----------|----------------------|
| File Navigate                             | e Help          |                   |             |                       |           |                      |
| X Close                                   | N A D N         | Start Proc        | ess III Pre | Alloc Serials Nos     |           |                      |
|                                           |                 |                   |             |                       |           |                      |
| 📃 Job Code                                | Job No          | Status            | Acc No      | Name                  | Serial No | Title                |
| <ul><li>□ Job Code</li><li>✓ 25</li></ul> | Job No<br>25    | Status<br>NEW JOB | Acc No<br>2 | Name<br>ALL CAR PARTS | Serial No | Title<br>NEW MUFFLER |

You can untick a Sub Job if you don't want to invoice it.

Note: Sub Jobs will be displayed in Red and unticked if the lines in the job are not marked 'ready to invoice'

#### Click the 'Start Process' button

|    | Invoicing of Sul | b Jobs From I | Master Job   |            |                   |           |                    |
|----|------------------|---------------|--------------|------------|-------------------|-----------|--------------------|
| ÷F | ile Navigate H   | Help          |              |            |                   |           |                    |
|    | <u>Close</u>     | A 10. M       | Start Proces | s 1234 Pre | Alloc Serials Nos |           |                    |
|    | Job Code         | Job No        | Status       | Acc No     | Name              | Serial No | Title              |
| V  | 25               | 25            | NEW JOB      | 2          | ALL CAR PARTS     |           | NEW MUFFLER        |
| V  | 24               | 24            | NEW JOB      | 2          | ALL CAR PARTS     |           | REPLACE BRAKE PADS |

All the lines from the Master and Sub Jobs will be processed to the Invoice Screen

| Invoice Entry -       | Job Code: 23       |          | 10000              |            |       |         |         |               |            |         |                |                         |
|-----------------------|--------------------|----------|--------------------|------------|-------|---------|---------|---------------|------------|---------|----------------|-------------------------|
| File Utilities H      | lelp               |          |                    |            |       |         |         |               |            |         |                |                         |
| 1 New                 | <u>Save 🗙 C</u> an | cel   🎦  | New Account        | Tax Rates  |       |         |         |               |            |         |                |                         |
| Account: ALL C        | AR PARTS           |          | Alert:             |            |       |         |         |               |            |         |                |                         |
| Invoice Payment       | ts / Delivery      |          |                    |            |       |         |         |               |            |         |                |                         |
| Account: 2, ALL (     | CAR PARTS          |          | Salesperson:       | 5. MALCOLM | BREEN |         |         |               |            |         |                | <u>G</u> ST Included: [ |
| Invoice <u>d</u> ate: | 27.09.2011         |          | Customer order no: | 4654654    | j     | Age:    | 0. S    | eptember 2011 | •          |         |                |                         |
| Payment due:          | 20.10.2011         |          | Invoice no:        |            |       | AUD:    |         |               | 1          |         |                |                         |
| <u>R</u> eference:    | 23                 |          | Location:          | 5. WIP     | •]    | Branch: | 0. s    | YDNEY         | •          |         |                |                         |
| Stock Code            |                    | Descript | on                 |            | Qty   | @Price  | Disc(%) | Total         | Batch Code | Options | Analysis Codes | Job Code                |
| LABOUR                |                    | STANDA   | RD LABOUR CHARGE   |            | 8     | 27.00   | 0.0     | 216.00        | 1          |         |                | 23                      |
| LABOUR 15             |                    | LABOUR   | - TIME AND A HALF  |            | 6     | 33.00   | 0.0     | 198.00        |            |         |                | 24                      |
| LABOUR                |                    | STANDA   | RD LABOUR CHARGE   |            | 6     | 27.00   | 0.0     | 162.00        |            |         |                | 24                      |
| ACCOMM                |                    | ACCOM    | ODATION            |            | 1     | 175.00  | 0.0     | 175.00        | E.         |         |                | 24                      |
| LABOUR                |                    | STANDA   | RD LABOUR CHARGE   |            | 7     | 27.00   | 0.0     | 189.00        | t.         |         |                | 25                      |
| LABOUR                |                    | STANDA   | RD LABOUR CHARGE   |            | 7     | 27.00   | 0.0     | 189.00        | ł          |         |                | 25                      |
| AIRFIL05              |                    | PRO-STL  | YE AIR FILTER      |            | 3     | 27.81   | 0.0     | 83.43         |            |         |                | 25                      |
| AIRPRE01              |                    | AIR PRE  | SSURE GAUGE        |            | 1     | 7.13    | 0.0     | 7.13          |            |         |                | 25                      |
| ALARM01               |                    | REMOTE   | CAR START SECURITY |            | 2     | 108.84  | 0.0     | 217.68        |            |         |                | 25                      |
| ALARM05               |                    | SECURI   | TY ALARM           |            | 1     | 87.00   | 0.0     | 87.00         |            |         |                | 25                      |

#### Press Save and your Invoice will be created

*Note: Your Job Invoice Form may require customisation depending on how you want to present information to your customer.* 

Select a Job Status and press OK. The Master and Sub Jobs will be updated to this status

| Update Job Status                                      |
|--------------------------------------------------------|
| Would you like to change the status of the<br>job now? |
| <ul> <li>Cancelled</li> <li>Finished</li> </ul>        |
| OK Cancel                                              |

## **Customisation Options**

Momentum can provide custom Job Invoice Forms that group the transactions by Sub Job